# Microsoft Exchange Online

Para acceder a su cuenta @coaatz.org podrá hacerlo de las siguientes maneras:

#### Acceso vía webmail:

Acceda desde cualquier navegador a la siguiente dirección:

https://login.microsoftonline.com

A continuación introduzca su dirección de correo electrónico y contraseña:

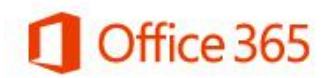

Iniciar sesión con su cuenta profesional

nombre.apellido@coaatz.org

.......

Mantener la sesión iniciada

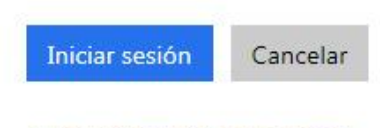

¿No puede acceder a su cuenta?

En el primer acceso le pedirá cambiar obligatoriamente la contraseña de acceso.

Si desea cambiar a posteriori su contraseña y otras preferencias, lo podrá hacer desde la siguiente opción:

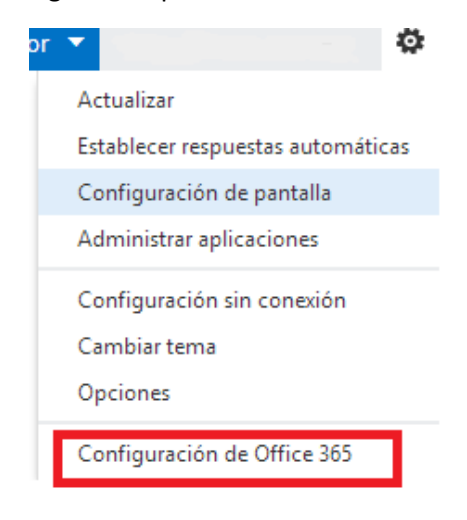

## Acceso desde Microsoft Outlook:

Para acceder desde el cliente de correo Microsoft Outlook deberá tener como mínimo la versión 2007 del cliente, aunque se recomienda tener una superior, así como tener todas las actualizaciones de seguridad necesarias.

En los siguientes enlaces de Microsoft se explica cómo conectar su cuenta @coaatz.org desde el cliente:

http://help.outlook.com/es-es/140/ms.exch.ecp.useoutlookanywhere.aspx

No obstante, los datos principales para configurar manualmente la cuenta por el protocolo **POP** son:

En el campo "**Dirección de correo electrónico**" debe poner la dirección de correo que tenga con COAATZ (ejemplo: nombre.apellido@coaatz.org).

"Contraseña", la que se haya establecido una vez cambiada la temporal que se envía.

Servidor de correo entrante (POP3): outlook.office365.com

Servidor de correo saliente (SMTP): smtp.office365.com

En el "**Nombre de usuario**" debe poner la dirección de correo que tenga con COAATZ (ejemplo: nombre.apellido@coaatz.org).

| Configuración de correo electr<br>Estos valores son necesarios p | ónico de Internet<br>ara que la cuenta de correo electró | nico funcione.                                          |
|------------------------------------------------------------------|----------------------------------------------------------|---------------------------------------------------------|
| Información sobre el usuario                                     |                                                          | Configuración de la cuenta de prueba                    |
| Su nombre:                                                       | Nombre Apellidos                                         | Después de rellenar la información de esta pantalla, le |
| Dirección de correo electrónico:                                 | nombre.apellido@coaatz.org                               | el botón. (Requiere conexión de red.)                   |
| Información del servidor                                         |                                                          | Parkan San ( dalam da )                                 |
| Tipo de cuenta                                                   | POP3                                                     | Probar configuración de la cuenta                       |
| Servidor de correo entrante:                                     | outlook.office365.com                                    |                                                         |
| Servidor de correo saliente (SMTP):                              | smtp.office365.com                                       |                                                         |
| Información de inicio de sesión                                  |                                                          |                                                         |
| Nombre de usuario:                                               | nombre.apellido@coaatz.org                               |                                                         |
| Contraseña:                                                      | ****                                                     |                                                         |
| Record                                                           | dar contraseña                                           |                                                         |
| Requerir inicio de sesión utilizand<br>contraseña segura (SPA)   | lo Autenticación de                                      | Más configuraciones                                     |
|                                                                  |                                                          |                                                         |

Una vez establecidos estos datos hay que darle al botón de **Más configuraciones**, en el que tendremos que ir a la pestaña de**"Servidor de Salida",** allí activar las casillas:

#### "Mi servidor de salida (SMTP) requiere autenticación"

A continuación, marcar la opción de "Utilizar la misma configuración que mi servidor de correo de entrada".

Haga clic en el botón "Aceptar".

| onfigura | ción de correo electrónico de Internet                               |
|----------|----------------------------------------------------------------------|
| General  | Servidor de salida Conexión Avanzadas                                |
| 🔽 Mise   | ervidor de salida (SMTP) requiere autenticación                      |
| •        | Utilizar la misma configuración que mi servidor de correo de entrada |
| 01       | Iniciar sesión utilizando                                            |
| 1        | Nombre de usuario:                                                   |
| (        | Contraseña:                                                          |
|          | 🔽 Recordar contraseña                                                |
| 1        | 🗖 Requerir Autenticación de contraseña segura (SPA)                  |
|          |                                                                      |
|          |                                                                      |

## En Avanzadas: "Servidor de entrada (POP3)": <u>995</u> Marcar la casilla "Este servidor precisa una conexión cifrada (SSL)"

#### "Servidor de salida (SMTP)": 587

Elegir en la lista desplegable de "Usar el siguiente tipo de conexión cifrada:" la opción TLS

Haga clic en el botón "Aceptar".

| onfiguración de correo electrónico de Internet                                                                                                    | ×      |
|----------------------------------------------------------------------------------------------------|--------|
| General   Servidor de salida   Conexión Avanzadas  <br>Números de puerto del servidor<br>Servidor de entrada (POP3): 995 Usar predeterminados<br>✓ Este servidor precisa una conexión cifrada (SSL)                                                          |        |
| Usar el siguiente tipo de conexión cifrada: TLS  Tiempo de espera del servidor Corto  Largo 1 minuto Entrega  Dejar una copia de los mensajes en el servidor Quitar del servidor después 100  días Quitar del servidor al eliminar de 'Elementos eliminados' |        |
| Aceptar                                                                                                    | ıcelar |

Para asegurarse de que está bien configurado pulse el botón **"probar configuración de la cuenta".** 

# Acceso desde dispositivos iOS (iphone, ipad)

Acceder a "Ajustes":

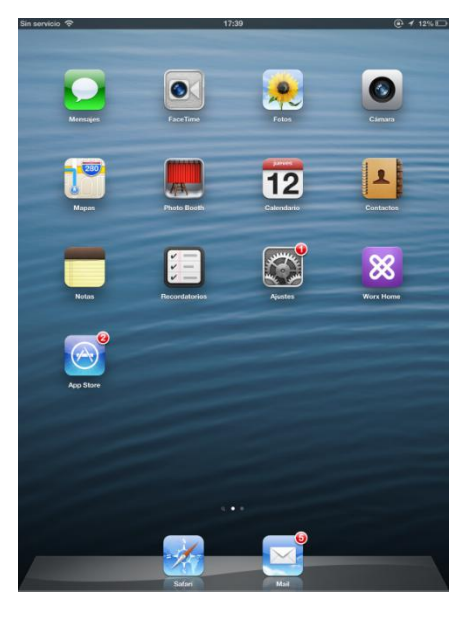

Pulsar sobre "Correo, contactos, calendario" y pulsar a la derecha sobre "Añadir cuenta...":

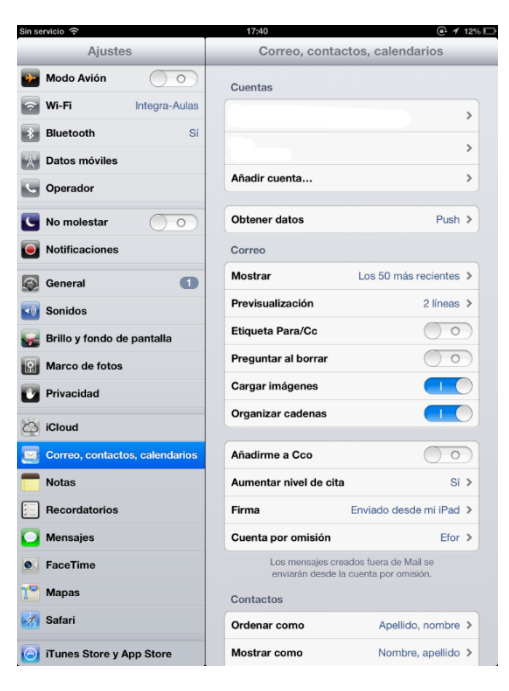

Seleccionar "Microsoft Exchange":

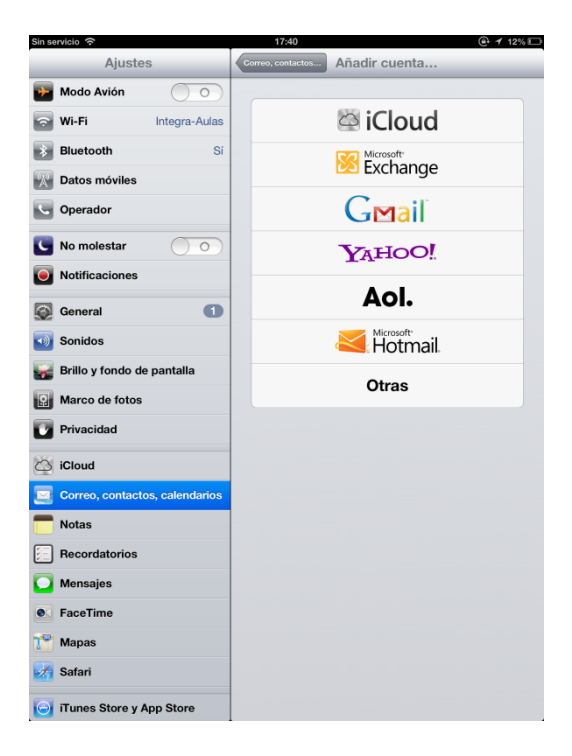

Rellenar los datos de la cuenta que se va a configurar, usuario y contraseña siguiendo el patrón de la imagen y pulsar en "Siguiente":

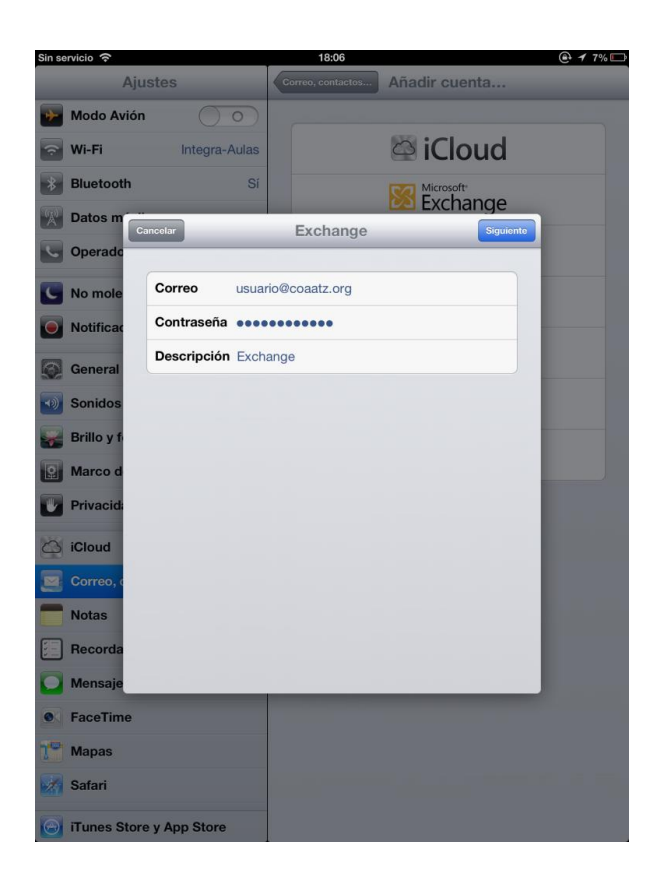

Pulsar en "Guardar" y ya estaría configurada la cuenta. Si se va al icono del correo le aparecerá el nuevo buzón creado que pondrá 'Exchange', se pulsa sobre él y aparecerá la bandeja de entrada con los correos que tenga:

| Sin servicio 奈 |                           | 18:06             | <b>@ ≁</b> 7%         |
|----------------|---------------------------|-------------------|-----------------------|
| Ajust          | es                        | Correo, contactos | Añadir cuenta         |
| Modo Avión     | $\bigcirc \circ \bigcirc$ |                   |                       |
| 🛜 Wi-Fi        | Integra-Aulas             |                   | 🖾 iCloud              |
| 8 Bluetooth    | Sí                        |                   | Microsoft<br>Exchange |
| Datos m        | elar                      | Exchange          | Guardar               |
| C Operado      |                           |                   |                       |
| 🖸 No mole      | Correo                    |                   |                       |
| 💽 Notificad    | Contactos                 |                   |                       |
| General        | Calendarios               |                   |                       |
| Sonidos        | Recordatorio              | 5                 |                       |
| Brillo y f     |                           |                   |                       |
| Marco d        |                           |                   |                       |
| Privacida      |                           |                   |                       |
| iCloud         |                           |                   |                       |
| Correo, c      |                           |                   |                       |
| Notas          |                           |                   |                       |
| Recorda        |                           |                   |                       |
| Mensaje        |                           |                   |                       |
| FaceTime       |                           |                   |                       |
| Mapas          |                           |                   |                       |
| Safari         |                           |                   |                       |
| iTunes Store y | App Store                 |                   |                       |

## Acceso desde dispositivos Android

Nos vamos al menú principal y seleccionamos ajustes:

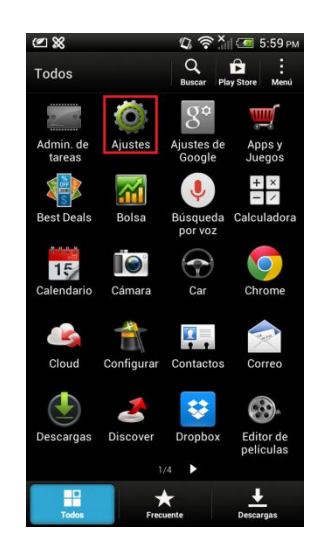

Una vez dentro seleccionamos cuentas y sincronización:

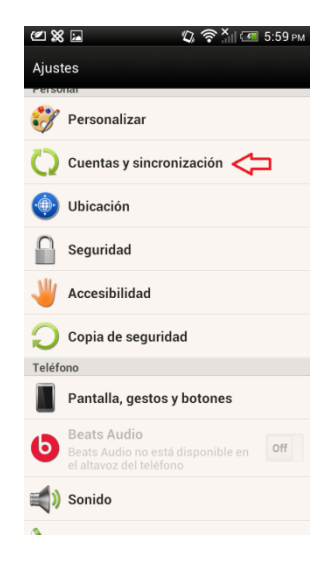

Una vez dentro de cuentas y sincronización, pulsaremos el "+" para añadir la cuenta:

|                        | <u>ال</u> ? | ×                    | 5:59 рм |
|------------------------|-------------|----------------------|---------|
| Cuentas y sincronizaci | ón          | _ <b>+</b><br>Añadir | Menú    |
| Sincronización automá  | itica       | 仑                    | On      |
| Administrar cuentas    |             |                      |         |
| 🚮 Bolsa                |             |                      |         |
| 合 El Tiempo            |             |                      |         |
| 🚺 Sugerencias y A      | yuda        |                      |         |

Después de darle al "+" para añadir cuenta, seleccionamos el tipo de cuenta. En nuestro caso Active Sync:

| 🔚 Guardar captura pantalla |  |  |
|----------------------------|--|--|
| Añadir cuenta              |  |  |
| < Correo                   |  |  |
| Cuenta de HTC              |  |  |
| 😵 Dropbox                  |  |  |
| Exchange ActiveSync        |  |  |
| Facebook                   |  |  |
| •• Flickr para HTC Sense   |  |  |
| 8 Google                   |  |  |
| joyn                       |  |  |
| in LinkedIn para HTC Sense |  |  |
| 🤏 Microsoft Hotmail        |  |  |
|                            |  |  |

Una vez elegido el tipo de cuenta nos pedirá cuenta de correo y contraseña, rellenamos los datos y seleccionamos siguiente:

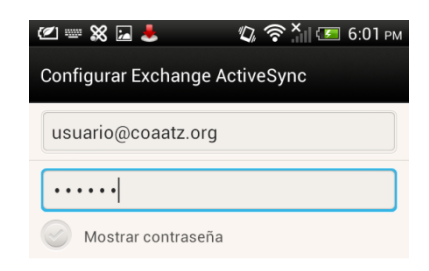

Por ultimo tendremos que rellenar los datos de cuenta, servidor, dominio y contraseña. Cuando terminemos de rellenar los datos pulsamos siguiente. Los datos deberían quedar como en la imagen:

| 🖉 🗶 🖬 👃 🧤 🕼 🖘 6:03 рм                           |  |  |  |  |
|-------------------------------------------------|--|--|--|--|
| Configurar Exchange ActiveSync                  |  |  |  |  |
| Dirección de correo electrónico                 |  |  |  |  |
| usuario@coaatz.org                              |  |  |  |  |
| Dirección del servidor                          |  |  |  |  |
| outlook.office365.com                           |  |  |  |  |
| Dominio                                         |  |  |  |  |
| coaatz                                          |  |  |  |  |
| Nombre de usuario                               |  |  |  |  |
| usuario                                         |  |  |  |  |
| Contraseña                                      |  |  |  |  |
| •••••                                           |  |  |  |  |
| Este servidor requiere una conexión SSL cifrada |  |  |  |  |
|                                                 |  |  |  |  |
| Atrás Siguiente                                 |  |  |  |  |

Por ultimo nos aparecerá una ventana con lo que queremos sincronizar. Elegiremos que sincronice contactos, correo y calendario. Pulsamos finalizar y dejamos que sincronice la cuenta.